**D**bitwarden Artikel Helpcentrum

PASSWORD MANAGER > IMPORTEREN EN EXPORTEREN >

# Gegevens importeren uit Dashlane

Weergeven in het Helpcentrum: https://bitwarden.com/help/import-from-dashlane/

# **D bit**warden

### Gegevens importeren uit Dashlane

Gebruik dit artikel voor hulp bij het exporteren van gegevens uit Dashlane en het importeren in Bitwarden. De export van Dashlanegegevens is voornamelijk beschikbaar als .csv-bestanden die kunnen worden gedownload van de webapp en direct kunnen worden geïmporteerd in Bitwarden. Als je een .json export hebt van een oudere Dashlane applicatie, dan kan die ook geïmporteerd worden in Bitwarden.

### Exporteren vanuit Dashlane web app

Om gegevens te exporteren vanuit de Dashlane web app:

1. Selecteer de vervolgkeuzelijst Mijn account en kies Instellingen.

| ≡    | + Add new Share                         |             | My account 🗸 🧘 |
|------|-----------------------------------------|-------------|----------------|
| ₿    | NAME 🔺                                  | CATEGORY    | LAST USED      |
| D    | amazon Mmazon my_email@email.com        | Shopping    | Not used       |
| ed [ | tropbox     bropbox     email@email.com | Other       | Not used       |
|      | facebook<br>my_email@email.com          | No category | Not used       |
| ତ୍ପ୍ | Google Gmail A my_login                 | Email       | Not used       |
|      | in. Linkedin<br>email@email.com         | No category | Not used       |
| ~    | Twitter<br>email@email.com              | No category | Not used       |
| \$   | website.com<br>my_username              | Business    | 4 months ago   |
| ΞŌ   |                                         |             |                |

Exporteren vanuit Dashlane

2. Selecteer Gegevens exporteren in de instellingenlijst.

## **D bit**warden

| ≡       | + Add new Share                     | Settings                                     |
|---------|-------------------------------------|----------------------------------------------|
| ₿       | NAME 🔺                              |                                              |
| D       | amazon<br>my_email.com              | Shoppins Manage logins >                     |
| Ś       | <b>₽ Dropbox</b><br>email@email.com | Other Security settings >                    |
|         | facebook<br>my_email@email.com      | No categ Import passwords                    |
| je<br>I | Google Gmail A<br>my_login          | Email Refer a friend                         |
|         | In. Linkedin<br>email@email.com     | Help Center<br>No categ<br>Suggest a feature |
| ~       | Twitter<br>email@email.com          | No categ<br>Terms of Service                 |
| \$      | website.com                         | Business Privacy Policy                      |
| ΝĻ      |                                     | Log out                                      |

Exporteren vanuit Dashlane

3. Selecteer de knop **Exporteren naar CSV** en sla het bestand op.

Dashlane exporteert gegevens als een .zip die wordt uitgepakt naar meerdere .csv-bestanden. Volg voor elke .csv(credentials.csv, ids .csv, enzovoort) afzonderlijk het importproces.

### Importeren naar Bitwarden

Gegevens moeten in Bitwarden worden geïmporteerd vanuit de webkluis of CLI. Gegevens worden lokaal versleuteld voordat ze voor opslag naar de server worden gestuurd.

### ⇒Web-app

Om gegevens naar uw kluis te importeren:

- 1. Meld u aan bij de webkluis op https://vault.bitwarden.com, https://vault.bitwarden.eu of https://your.bitwarden.domain.com als u zelf host.
- 2. Selecteer Extra → Gegevens importeren in de navigatie:

### **D** bitwarden

#### Secure and trusted open source password manager for business

| D Password Manager | Import data                                                                                                    | 000 |   |
|--------------------|----------------------------------------------------------------------------------------------------|-----|---|
| 🗇 Vaults           | Destination                                                                                                    |     |   |
| 🗇 Send             | C Vault (required)                                                                                                    |     |   |
| 🖏 Tools 🛛 🔿        | My vault                                                                                                    |     | • |
| Generator          | - Select a folder                                                                                                    |     | • |
| Import data        | Select this option if you want the imported file contents moved to a folder                                                       |     |   |
| Export vault       |                                                                                                    |     |   |
| æ Reports          | Data                                                                                                    |     |   |
| Settings           | File format (required)<br>Select   Select the import file<br>Choose File No file chosen<br>or copy/paste the import file contents |     |   |

3. Vul de volgende velden in de vervolgkeuzemenu's in:

- Bestemming importeren: Selecteer de importbestemming, zoals je individuele kluis of een organisatiekluis waartoe je toegang hebt.
- Map of Collectie: Selecteer of je de geïmporteerde inhoud wilt verplaatsen naar een specifieke map of organisatieverzameling waartoe je toegang hebt.
- Bestandsformaat: Selecteer het bestandsformaat voor importeren.

4. Selecteer Kies bestand en voeg het te importeren bestand toe of kopieer/plak de inhoud van je bestand in het invoervak.

#### 🛆 Warning

Bij het importeren wordt niet gecontroleerd of items in het te importeren bestand al bestaan in je kluis. Als je meerdere bestanden importeert of bestanden importeert met items die al in je kluis zitten, worden er **duplicaten gemaakt**.

5. Selecteer **Gegevens importeren** om het importeren te starten. Als je een wachtwoordbeveiligd .json-bestand importeert, voer dan het wachtwoord in in het venster **Bevestig kluisimport** dat verschijnt.

# **U bit**warden

6. Na een geslaagde import verwijdert u het importbronbestand van uw computer. Dit beschermt je in het geval dat je computer wordt aangetast.

Extra items zoals bestandsbijlagen, verzendingen en prullenbak moeten handmatig worden geüpload naar je kluis.

### ⇒Browser extensie

Om gegevens naar uw kluis te importeren:

1. Selecteer het tabblad Instellingen en kies de optie Items importeren.

2. Vul de volgende velden in de vervolgkeuzemenu's in:

- 1. Bestemming importeren: Selecteer de importbestemming, zoals je individuele kluis of een organisatiekluis waartoe je toegang hebt.
- 2. Map of Collectie: Selecteer of je de geïmporteerde inhoud wilt verplaatsen naar een specifieke map of organisatieverzameling waartoe je toegang hebt.
- 3. Bestandsformaat: Selecteer het bestandsformaat voor importeren.
- 3. Selecteer Kies bestand en voeg het te importeren bestand toe of kopieer/plak de inhoud van je bestand in het invoervak.

#### 🛆 Warning

Bij het importeren wordt niet gecontroleerd of items in het te importeren bestand al bestaan in je kluis. Als je meerdere bestanden importeert of bestanden importeert met items die al in je kluis zitten, worden er **duplicaten gemaakt**.

- 4. Selecteer **Gegevens importeren** om het importeren te starten. Als je een wachtwoordbeveiligd . json-bestand importeert, voer dan het wachtwoord in in het venster **Bevestig kluisimport** dat verschijnt.
- 5. Na een geslaagde import verwijdert u het importbronbestand van uw computer. Dit beschermt je in het geval dat je computer wordt aangetast.

### ⇒Desktop-app

Om gegevens naar uw kluis te importeren:

- 1. Selecteer Bestand > Gegevens importeren.
- 2. Vul de volgende velden in de vervolgkeuzemenu's in:
  - 1. Bestemming importeren: Selecteer de importbestemming, zoals je individuele kluis of een organisatiekluis waartoe je toegang hebt.
  - 2. Map of Collectie: Selecteer of je de geïmporteerde inhoud wilt verplaatsen naar een specifieke map of organisatieverzameling waartoe je toegang hebt.
  - 3. Bestandsformaat: Selecteer het bestandsformaat voor importeren.
- 3. Selecteer Kies bestand en voeg het te importeren bestand toe of kopieer/plak de inhoud van je bestand in het invoervak.

# **D** bit warden

### **▲** Warning

Bij het importeren wordt niet gecontroleerd of items in het te importeren bestand al bestaan in je kluis. Als je meerdere bestanden importeert of bestanden importeert met items die al in je kluis zitten, worden er **duplicaten gemaakt**.

- 4. Selecteer **Gegevens importeren** om het importeren te starten. Als je een wachtwoordbeveiligd .json-bestand importeert, voer dan het wachtwoord in in het venster **Bevestig kluisimport** dat verschijnt.
- 5. Na een geslaagde import verwijdert u het importbronbestand van uw computer. Dit beschermt je in het geval dat je computer wordt aangetast.

### ⇒CLI

Gebruik het volgende commando om gegevens naar je kluis te importeren vanuit de CLI:

| Bash                                      |  |  |
|-------------------------------------------|--|--|
| bw import <format> <path></path></format> |  |  |

bw import vereist een formaat (gebruik bw import -- formats om een lijst met formaten op te vragen) en een pad, bijvoorbeeld:

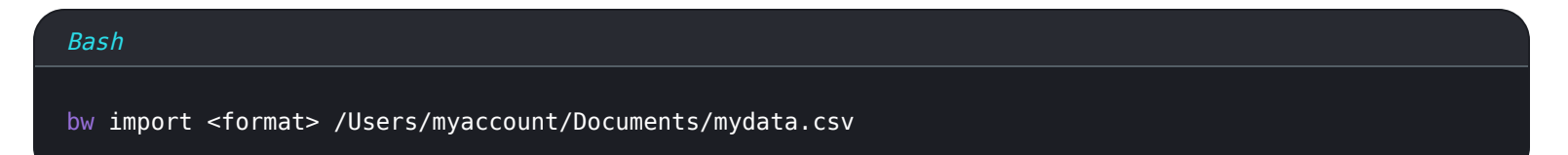

Na een geslaagde import verwijdert u het importbronbestand van uw computer. Dit beschermt je in het geval dat je computer wordt aangetast.

### Problemen met importeren oplossen

#### Beperkingen import bestandsgrootte

Invoer kan worden geweigerd als een van de volgende gegevensbeperkingen wordt overschreden:

- Als je import meer dan 7.000 items bevat.
- Als je import meer dan 2.000 mappen heeft.
- Als je import meer dan 2.000 collecties heeft.
- Als je import meer dan 7.000 item-map relaties heeft (bijvoorbeeld een enkel item in 3 mappen heeft 3 item-map relaties).
- Als je import meer dan 14.000 item-verzamelrelaties heeft (een enkel item in 3 collecties heeft bijvoorbeeld 3 item-verzamelrelaties).